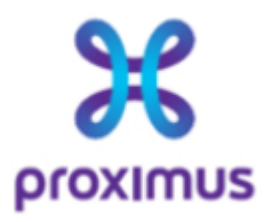

# OpenScape Business V3

# Configure Proximus Enterprise Voice - Belgium

OpenScape Business V3 Mainboard Family OpenScape Business S

# About this document

This configuration guide describes an example of how to set up the SIP trunk *Proximus Enterprise Voice* as an ITSP connection to the OpenScape Business.

**Note**: The basis for this document is the current OpenScape Business V3R4.1. Since OpenScape Business is constantly developed, input masks and interfaces as well as requirements may change in the future. The settings and entries described here then apply accordingly.

| System                    | OpenScape Business      |
|---------------------------|-------------------------|
| Released with Version     | V3R4.1                  |
| Proximus Enterprise Voice | Features & Capabilities |
| Account (DID/Client)      | DID                     |
| Multisite                 | yes - dedicated trunk   |
| CLIP / CLIR               | yes                     |
| CLIP no Screening         | по                      |
| COLP                      | по                      |
| Call Forwarding (302)     | yes                     |
| DTMF (RFC2833/4733)       | yes                     |
| Codecs G.722/G.711/G.729  | yes / yes / yes         |
| T.38 Fax                  | по                      |
| Secure trunk              | по                      |

#### **Remarks:**

- The profile *Proximus Enterprise Voice* is released for:
   OpenScape Business V3 Mainboard Familiy
  - OpenScape Business S
- The use of the G.722 codec must be enabled on the end devices with priority 1 (first line codec). The use of G.722 depends on the properties of the remote station (end device, IP system connection, ...).
- UC-Fax is not released for *Proximus Enterprise Voice*.

# **Table of Contents**

| Information4                                              |
|-----------------------------------------------------------|
| Trunk Configuration Data4                                 |
| Configuration Wizard5                                     |
| Internet Configuration (LAN Interface only)5              |
| Configure LAN Interface6                                  |
| Internet Configuration (WAN Interface dedicated to ITSP)8 |
| Configure WAN Interface9                                  |
| Internet Telephony12                                      |
| Define bandwidth (# Trunks)18                             |
| Special phone numbers19                                   |
| DID configuration21                                       |
| Additional Configuration22                                |
| License22                                                 |
| Known limitations and restrictions                        |
| Mandatory configuration in Expert Mode23                  |
| Codec Parameters23                                        |

# **Table of History**

| Date       | Version | Changes                                |
|------------|---------|----------------------------------------|
| 15.05.2025 | 1.0     | release with OpenScape Business V3R4.1 |
|            |         |                                        |

## Information

The *Proximus Enterprise Voice* SIP-Trunk is released for the first time with OpenScape Business V3R4.1.

# **Trunk Configuration Data**

Only the *Proximus* Service can access the customer account configuration data.

# **Configuration Wizard**

### **Internet Configuration (LAN Interface only)**

**Proximus** supplies the SIP trunk connection in conjunction with the appropriate access device. In this configuration OpenScape Business is connected to the network via the LAN interface only. The WAN interface is NOT used.

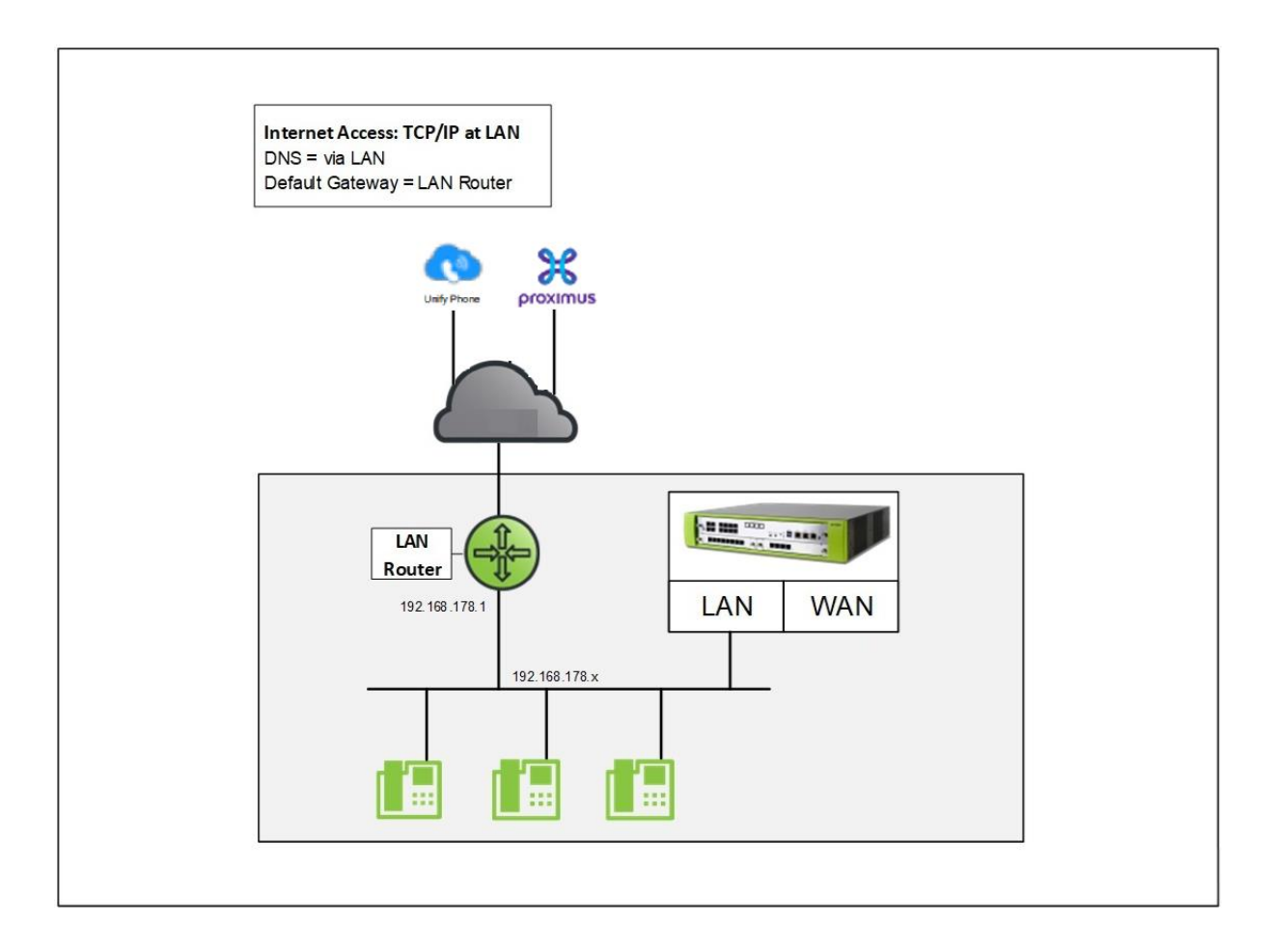

#### **Configure LAN Interface**

For the configuration of the LAN Interface go to wizard for Network / Internet – "Internet Configuration" or Basic Installation,

| $\bowtie$                                                  | Mitel                                                                         |       |                                                              |                                                                              |                                                |                     | OpenScape Business Assis | tant   |
|------------------------------------------------------------|-------------------------------------------------------------------------------|-------|--------------------------------------------------------------|------------------------------------------------------------------------------|------------------------------------------------|---------------------|--------------------------|--------|
|                                                            |                                                                               |       |                                                              |                                                                              |                                                |                     | administrator@system     | Logoff |
| Home                                                       | Administrators                                                                | Setup | Expert mode                                                  | Data Backup                                                                  | License Management                             | Service Center      |                          |        |
| Setup                                                      |                                                                               | -     |                                                              |                                                                              |                                                |                     |                          |        |
| ▼ Wizards                                                  |                                                                               | N     | etwork / Internet                                            |                                                                              |                                                |                     |                          | ())    |
| Basic Ins<br>Network<br>Telephor<br>Central 1<br>User Tele | stallation<br><b>: / Internet</b><br>nes / Subscribers<br>Felephony<br>ephony |       | Edit Network C<br>Set up DH<br>Edit Internet C<br>Access par | onfiguration<br>CP, IP Routing and I<br>onfiguration<br>ameters of the Inter | DNS Server<br>rnet Provider data, e.g., User A | ccount and Password |                          |        |
| UC Suite<br>Cloud Se<br>Mass Da                            | rvices<br>ta                                                                  |       |                                                              |                                                                              |                                                |                     |                          |        |

# activate the option *"TCP/IP at LAN Port via an External Router"* and assign upstream for LAN and WAN interface.

| Configure Int                                                         | ternet Access |
|-----------------------------------------------------------------------|---------------|
| t Access                                                              |               |
| DSL at WAN Port directly                                              | 0             |
| TCP/IP at WAN Port via an external Router                             | 0             |
| TCP/IP at LAN Port via an external Router                             | •             |
| TCP/IP via external routers: LAN port (default), WAN port (ITSP only) | 0             |
| am of your internet connection<br>Upstream up to (Kbps):              | 2048          |
| Upstream up to (Kbps):                                                | 2048          |
|                                                                       |               |
| Help Abort Back OK & Next                                             |               |

Click [OK & Next].

| On next page please add the primary D | DNS Server and default router of the LAN interface: |
|---------------------------------------|-----------------------------------------------------|
|---------------------------------------|-----------------------------------------------------|

| Setup - Wizards - Network / Internet - Internet Configuration | × |
|---------------------------------------------------------------|---|
| Routing Configuration                                         |   |
| IP Address of primary DNS Server: 192.168.178.1               |   |
| Default Router IP Address of Default Router: 192.168.178.1    |   |
|                                                               |   |
| Help Abort Back OK & Next                                     |   |

#### Click [OK & Next].

With the next step finish the wizard:

| Setup - Wizards - | Network / Intern     | et - Internet Conf  | iguration           |                                                                                                    |
|-------------------|----------------------|---------------------|---------------------|----------------------------------------------------------------------------------------------------|
|                   |                      |                     |                     |                                                                                                    |
|                   |                      |                     | The 'Internet Acc   | ess' feature has been changed successfully.                                                          |
| You have configur | ed vour Internet Ac  | case via LAN succ   | acefully            |                                                                                                    |
| Tou nave comigu   | ed your internet Ac  | 0633 VIA EAIN 3000  | saaruny.            |                                                                                                    |
| For your own sec  | urity, you should sa | we the configuratio | n data. To do this, | upon completion of the wizard, choose 'Backup' in the main menu, and follow this by choosing 'Backup |
| Immediately.      |                      |                     |                     |                                                                                                    |
|                   |                      |                     |                     |                                                                                                    |
| Help              | Abort                | Back                | Finish              |                                                                                                    |
| SM                |                      |                     |                     |                                                                                                    |

Click [Finish].

### **Internet Configuration (WAN Interface dedicated to ITSP)**

**Proximus** supplies the SIP trunk connection in conjunction with the appropriate access device. The IP address for the OpenScape Business is listed in the customer data and must be configured on the WAN interface whereby on parallel e.g. Unify Phone can be accessed via the LAN interface.

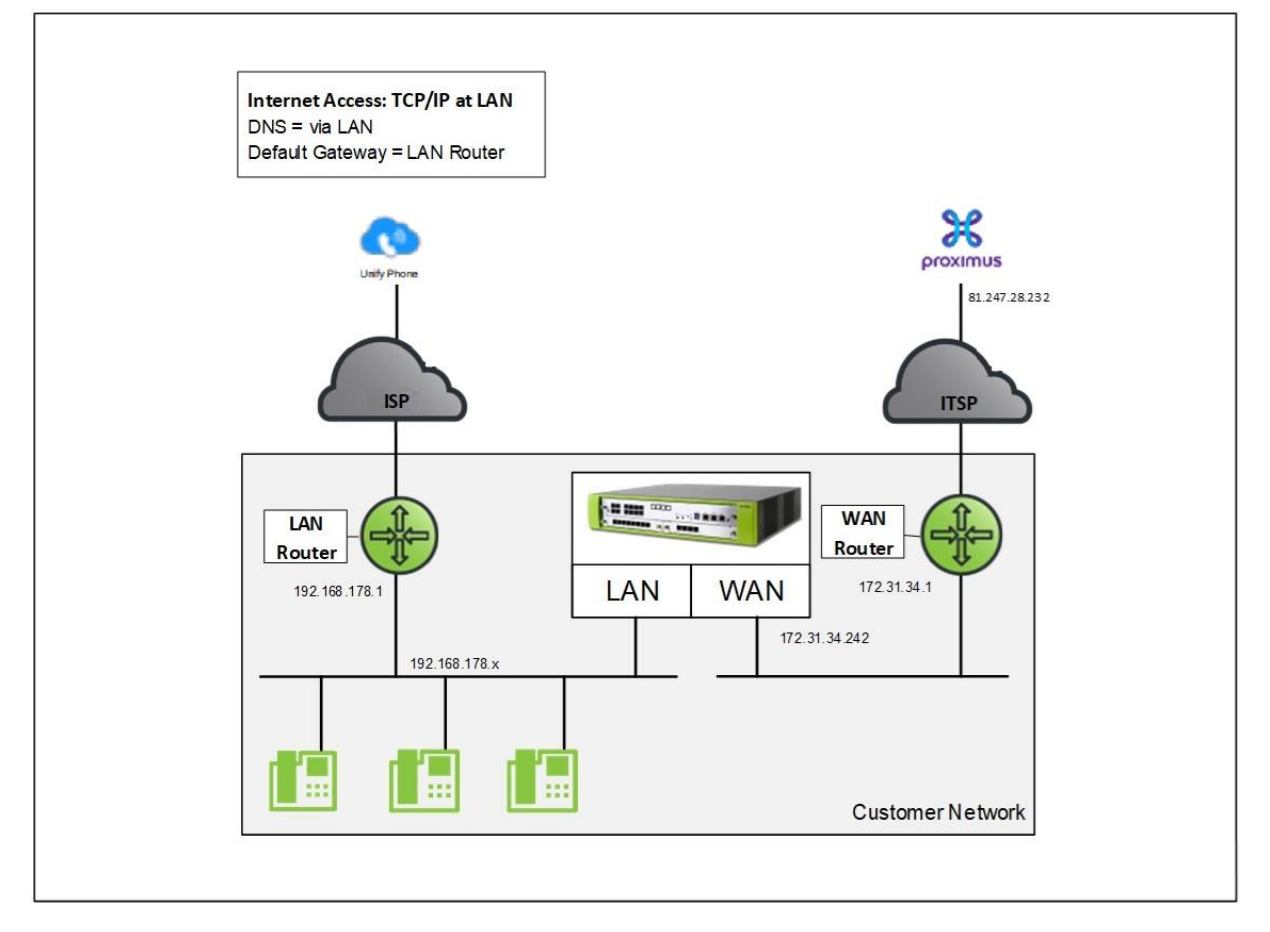

1

No static route is required for the default configuration.

#### **Configure WAN Interface**

For the configuration of the WAN Interfaces go to wizard for Network / Internet – "Internet Configuration" or Basic Installation,

| X        | Mitel              |       |                   |                     |                                   |                     | OpenScape Business Assis | tant   |
|----------|--------------------|-------|-------------------|---------------------|-----------------------------------|---------------------|--------------------------|--------|
|          |                    |       |                   |                     |                                   |                     | administrator@system     | Logoff |
| Home     | Administrators     | Setup | Expert mode       | Data Backup         | License Management                | Service Center      |                          |        |
| Setup    | _                  |       |                   |                     |                                   |                     |                          |        |
| ▼ Wizard | 5                  | N     | etwork / Internet |                     |                                   |                     |                          | 0)     |
| Basic I  | nstallation        |       |                   |                     |                                   |                     |                          | -      |
| Netwo    | rk / Internet      |       | Edit Set up DH    | onfiguration        | DNS Server                        |                     |                          |        |
| Teleph   | ones / Subscribers | -     |                   |                     | DIVO SEIVEI                       |                     |                          |        |
| Central  | l Telephony        |       | Edit Access par   | ameters of the Inte | ernet Provider data, e.g., User A | ccount and Password |                          |        |
| User Te  | elephony           |       |                   |                     |                                   |                     |                          |        |
| Securit  | Y                  |       |                   |                     |                                   |                     |                          |        |
| UC Suil  | te                 |       |                   |                     |                                   |                     |                          |        |
| Cloud 9  | Services           |       |                   |                     |                                   |                     |                          |        |
| Mass D   | ata                | _     |                   |                     |                                   |                     |                          |        |
|          |                    |       |                   |                     |                                   |                     |                          |        |
|          |                    |       |                   |                     |                                   |                     |                          |        |

activate the option "*TCP/IP via external routers: LAN port (default), WAN port (ITSP only)*" and assign upstream for LAN and WAN interface.

| Configure Int                                                         | ernet Access |  |
|-----------------------------------------------------------------------|--------------|--|
| met Access                                                            |              |  |
| No Internet Access                                                    |              |  |
| DSL at WAN Port directly                                              | 0            |  |
| TCP/IP at WAN Port via an external Router                             | 0            |  |
| TCP/IP at LAN Port via an external Router                             | 0            |  |
| TCP/IP via external routers: LAN port (default), WAN port (ITSP only) | ۲            |  |
| ream of your internet connection.<br>LAN Upstream up to (Kbps):       | 2048         |  |
| WAN Upstream up to (Kbps):                                            | 1024         |  |
|                                                                       |              |  |
|                                                                       |              |  |
| Help Abort Back OK & Next                                             |              |  |

Click [OK & Next].

On the next page please add OpenScape Business WAN IP address, Subnet Mask and IP address of Default Router for WAN interface:

| Setup - Wizards - Network / Internet - Internet Configuration |                   |
|---------------------------------------------------------------|-------------------|
|                                                               |                   |
| Internet                                                      | Access            |
| IP Address:                                                   | 172.31.34.242     |
| Subnet Mask:                                                  | 255.255.255.0     |
| MAC Address :                                                 | 00:1a:e8:c6:02:cc |
| Ethernet Link Mode:                                           | Auto 🗸            |
| Max. Data Packet Size (bytes):                                | 1500              |
| Bandwidth Control for Voice Connections:                      | None 🗸            |
| Bandwidth for Downloads:                                      | 10000             |
| Bandwidth for Uploads:                                        | 10000             |
| Bandwidth Used for Voice/Fax (%):                             | 80                |
| IEEE802.1p/q Tagging:                                         | 0                 |
| IEEE802.1p/q VLAN ID:                                         | 0                 |
| IP Address of Default Router for WAN:                         | 172.31.34.1       |
|                                                               |                   |
|                                                               |                   |
| Help Abort Back OK & Next                                     |                   |
|                                                               |                   |

Click [OK & Next].

On next page please add the primary DNS Server and default router of the LAN interface:

| Setup - Wizards - | - Network / Internet - Internet Configuration   | × |
|-------------------|-------------------------------------------------|---|
|                   | Routing Configuration                           |   |
| DNS Server        | IP Address of primary DNS Server: 192.168.178.1 |   |
| Default Router    | IP Address of Default Router: 192.168.178.1     |   |
|                   |                                                 |   |
| Help              | Abort Back OK & Next                            |   |

Click [OK & Next].

With the next step finish the wizard:

| etup - wizarus -                   | Network / Intern     | et - Internet Conf   | iguration                    |                               |                      |                     | ×                      |
|------------------------------------|----------------------|----------------------|------------------------------|-------------------------------|----------------------|---------------------|------------------------|
|                                    |                      |                      |                              |                               |                      |                     |                        |
|                                    |                      |                      |                              |                               |                      |                     |                        |
|                                    |                      |                      | The 'Internet Access' featu  | re has been changed succe     | essfully.            |                     |                        |
| You have configure                 | ed your Internet Ac  | cess via LAN succ    | essfully.                    |                               |                      |                     |                        |
| For your own secu<br>Immediately'. | urity, you should sa | ive the configuratio | n data. To do this, upon com | pletion of the wizard, choose | 'Backup' in the main | menu, and follow th | is by choosing 'Backup |
|                                    |                      |                      |                              |                               |                      |                     |                        |
|                                    |                      |                      |                              |                               |                      |                     |                        |

Click [Finish].

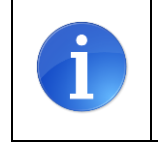

After activating the "*TCP/IP via external routers: LAN port (default), WAN port (ITSP only)*" settings the OpenScape Business must be restarted.

# **Internet Telephony**

Go to Central Telephony – "Internet Telephony"

| 🕅 Mitel                  | Орег                                                                                                    | nScape Business Assistant   |
|--------------------------|----------------------------------------------------------------------------------------------------|-----------------------------|
|                          |                                                                                                    | administrator@system Logoff |
| Home Administrators Se   | tup Expert mode Data Backup License Management Service Center                                                                      |                             |
| Setup                    |                                                                                                    |                             |
| ▼ Wizards                | Central Telephony                                                                                                    | (2)                         |
| Basic Installation       |                                                                                                    | 9                           |
| Network / Internet       | CO Trunk ISDN / Analog / ITSP                                                                                                    |                             |
| Telephones / Subscribers | Point-to-multipoint connections (MSN) and PABX number for ISDN connections, and assignment<br>of analog and ITSP trunks            |                             |
| Central Telephony        | Internet Telephony                                                                                                    |                             |
| User Telephony           | Edit Access parameters of the Internet Telephony Service Provider (ITSP), e.g., user account,                                      |                             |
| Security                 | password, SIP station number                                                                                                    |                             |
| UC Suite                 | Edit Access numbers for integrated voicemail. Set up of voicemail hoves                                                            |                             |
| Cloud Services           |                                                                                                    |                             |
| Mass Data                | Edit Phone Book / Speed Dialing<br>Set up central speed-dial destinations for the system's internal phone book                     |                             |
|                          | Edit Multisite Management<br>Configuration of multi-ITSP connections                                                               |                             |
|                          | Edit Call Detail Recording<br>Set up call detail recording connection parameters for call detail applications                      |                             |
|                          | Edit Music on Hold / Announcements<br>Record new melodies and announcements for Music on Hold and announcement before<br>answering |                             |

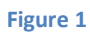

The overview page appears for entering the location data. The most flexible type of configuration is to enter the Country code only.

| Setup - Wizards - Central Telephony - Internet Telephony                                                                                            |                                                             |                                          | ×           |  |  |  |  |  |
|----------------------------------------------------------------------------------------------------|-------------------------------------------------------------|------------------------------------------|-------------|--|--|--|--|--|
|                                                                                                    | Overview                                                    |                                          |             |  |  |  |  |  |
| Note: changes done in expert mode must be reviewed/repeated a<br>Note: At least the configuration of the 'Country code' is needed fo<br>PABX number | after running through the v<br>or features such as 'Interne | vizard.<br>et telephony' and 'MeetMe cor | ference'.   |  |  |  |  |  |
|                                                                                                    | Country code: 00                                            | 32                                       | (mandatory) |  |  |  |  |  |
|                                                                                                    | Local area code: 0                                          |                                          | (optional)  |  |  |  |  |  |
|                                                                                                    | PABX number:                                                |                                          | (optional)  |  |  |  |  |  |
|                                                                                                    |                                                             |                                          |             |  |  |  |  |  |
|                                                                                                    |                                                             |                                          |             |  |  |  |  |  |
| Help Abort Back OK &                                                                                                    | & Next                                                      |                                          |             |  |  |  |  |  |

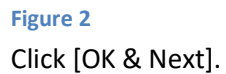

Provider configuration and activation for Internet Telephony

- No call via Internet -> uncheck
- Use County specific view: "Belgium" and select "Proximus Enterprise Voice"

| Setup - Wizards  | - Central Telephony - Internet   | Telephony                                                                                            | × |
|------------------|----------------------------------|----------------------------------------------------------------------------------------------------|---|
|                  | P                                | Provider configuration and activation for Internet Telephony                                         | Î |
| Note: changes do | nne in expert mode must be revie | No call via Internet:  Country specific view: Belgium  ved/repeated after running through the wizerd |   |
| Hote. changes do | Activate Provider                | Internet Telephony Service Provider                                                                  |   |
| Add              | 1                                | Other Provider                                                                                       |   |
| Edit             |                                  | AC100 (PP)                                                                                           |   |
| Edit             |                                  | Normal March 10                                                                                      |   |
| Edit             |                                  | 340                                                                                                  |   |
| Edit             |                                  | bret/wi                                                                                              |   |
| Edit             |                                  | ON THOMPSON                                                                                          |   |
| Edit             |                                  | 10000                                                                                                |   |
| Edit             |                                  | Della                                                                                                |   |
| Edit             |                                  | Proximus Enterprise Voice                                                                            |   |
| Edit             |                                  | 174                                                                                                  |   |
| Edit             |                                  | literat.                                                                                             | + |
| Help             | Abort Back                       | OK & Next Display Status                                                                             |   |

#### Figure 3

Activate the profile *Proximus Enterprise Voice* and click on [Edit].

#### a) SIP Trunk via LAN Interface

On the next page you see the pre-configured information on

- Domain Name / Provider Registrar and the Provider Proxy

Please make sure that "*Rerouting active*" is activated. Rerouting takes place in the Central Office during a call forwarding (SIP 302) and control of the call remains with the Central Office.

| Setup - Wizards - Central Telephony - Internet Telephony |                           |
|----------------------------------------------------------|---------------------------|
| Internet Telephony                                       | y Service Provider        |
|                                                          |                           |
| Provider Name:                                           | Proximus Enterprise Voice |
| Enable Provider:                                         |                           |
| Secure Trunk:                                            |                           |
| Domain Name:                                             | ims.belgacom.be           |
| Provider Registrar                                       | 21                        |
| Use Registrar:                                           |                           |
| IP Address / Host name:                                  | ims.belgacom.be           |
| Port:                                                    | 5060                      |
| Reregistration Interval at Provider (sec)                | 120                       |
| Provider Proxy                                           |                           |
| IP Address / Host name:                                  | ims.belgacom.be           |
| Port:                                                    | 5060                      |
| Provider Outbound Proxy                                  |                           |
| Use Outbound Proxy:                                      |                           |
| IP Address / Host name:                                  | 81.247.28.232             |
| Port:                                                    | 5060                      |
| Provider Feature Route optimize active:                  | ☑                         |
| Help Abort Back OK & Next                                | Delete Data               |

Figure 4a: SIP Trunk via LAN Interface

Click [OK & Next].

#### b) SIP Trunk via WAN Interface

On the next page you see the pre-configured information on

- Domain Name / Provider Registrar and the Provider Proxy

Please make sure that "*ITSP traffic is routed exclusively through the WAN port*" and "*Rerouting active*" are activated. Rerouting takes place in the Central Office during a call forwarding (SIP 302) and control of the call remains with the Central Office.

| Setup - Wizards - Central Telephony - Internet Telephony |                           |
|----------------------------------------------------------|---------------------------|
| Internet Telephon                                        | y Service Provider        |
| Provider Name:                                           | Proximus Enterprise Voice |
| Enable Provider:                                         |                           |
| Secure Trunk:                                            |                           |
| Domain Name:                                             | ims.belgacom.be           |
| ITSP traffic is routed exclusively through the WAN port: |                           |
| Provider Registrar<br>Use Registrar:                     |                           |
| IP Address / Host name:                                  | ims.belgacom.be           |
| Port:                                                    | 5060                      |
| Reregistration Interval at Provider (sec)                | 120                       |
| Provider Proxy IP Address / Host name:                   | ims.belgacom.be           |
| Provider Outbound Proxy                                  | 5000                      |
| Use Outbound Proxy:                                      |                           |
| IP Address / Host name:                                  | 81.247.28.232             |
| Port:                                                    | 5060                      |
| Provider Feature<br>Route optimize active:               |                           |
| Help Abort Back OK & Next                                | Delete Data               |

Figure 5b: SIP Trunk via WAN Interface

Click [OK & Next].

In the next dialog the specific customer SIP user data will be configured.

| Inte | net Telenhony Stations for Provinus Enterprise Voice |  |
|------|------------------------------------------------------|--|
|      | net relephony stations for movinus Enterprise volce  |  |
|      | Name of Internet Telephony Station                   |  |
| Add  | New Internet Telephony Station                       |  |

# Figure 6

Click on [Add].

The account configuration data is provided by *Proximus* Service.

Default number:Main number of the account in E.164 format. The default number is<br/>used as outgoing number when no DDI number is assigned to a<br/>station. (e.g.: +3222).

| Setup                                    | - Wizards - Central Telephony                                                                                                    | - Internet Telephony                                                                                                    |                                                                                                    |
|------------------------------------------|----------------------------------------------------------------------------------------------------|----------------------------------------------------------------------------------------------------|----------------------------------------------------------------------------------------------------|
|                                          |                                                                                                    | Internet Telephony Station fo                                                                                                   | r Proximus Enterprise Voice                                                                                                    |
|                                          |                                                                                                    | Internet telephony station:<br>Authorization name:<br>Password:                                                                 | btu22000<br>btu22000@ims.belg                                                                                                    |
| Call r                                   | number assignment                                                                                                    | Confirm Password:<br>Use public number (DID)<br>ITSP-multiple route:                                                            | ·····································                                                                                                    |
| Defa<br>ITSP<br>Enter<br>respe<br>All ca | ult Number<br><sup>1</sup> as primary CO access<br>r one of the call numbers supplied<br>active call.<br>all numbers supplied by your netw | Default Number:<br>by your network provider here. This will be used in<br>ork provider are to be entered within the trunk and t | outgoing calls as the calling party number in case no other number is available for the elephones configuration (DID field) primary CO access. |
|                                          | Help Abort                                                                                                    | Back OK & Next                                                                                                    | Jelete Data                                                                                                    |

#### Figure 7

Enter the relevant data and click [OK & Next].

| Setup | - Wizards | - Central Telephony | - Internet Telephony                                      | × |
|-------|-----------|---------------------|-----------------------------------------------------------|---|
|       |           |                     | Internet Telephony Stations for Proximus Enterprise Voice |   |
|       |           |                     | Name of Internet Telephony Station                        |   |
|       | Edit      |                     | btu22000                                                  |   |
|       |           |                     |                                                           |   |
|       | Help      | Abort               | Back OK & Next                                            |   |

#### Figure 8

Click [OK & Next]

|               |                             | Call Number Assignment for Pro                  | oximus Enterprise Voice        | )                                     |
|---------------|-----------------------------|-------------------------------------------------|--------------------------------|---------------------------------------|
| Name of Inte  | rnet Telephony Station      | Internet Telephony Phone Number                 | Direct inward dialing          | Use as PABX number for outgoing calls |
|               |                             |                                                 |                                |                                       |
| ler to comple | te the configuration please | verify that the relevant user DIDs are set in a | stations (Telephones / Subscr  | ibers configuration)                  |
| der to comple | te the configuration please | verify that the relevant user DIDs are set in a | stations.(Telephones / Subscri | ibers configuration)                  |
| der to comple | te the configuration please | verify that the relevant user DIDs are set in a | stations.(Telephones / Subscri | ibers configuration)                  |

#### Figure 9

#### Click [OK & Next] (no input needed)

| Setup - Wizards · | - Central Telephony - Internet  | t Telephony                                                                                                    | ×   |
|-------------------|---------------------------------|----------------------------------------------------------------------------------------------------|-----|
|                   | P                               | Provider configuration and activation for Internet Telephony                                                                                                    | Î   |
| Note: changes do  | ne in expert mode must be revie | No call via Internet: □<br>Country specific view: Belgium ✓<br>ewed/repeated after running through the wizard.                                                                                                    |     |
|                   | Activate Provider               | Internet Telephony Service Provider                                                                                                    |     |
| Add               |                                 | Other Provider                                                                                                    | - 1 |
| Edit              |                                 | AC100 (FP)                                                                                                    |     |
| Edit              |                                 | Personal State                                                                                                    |     |
| Edit              |                                 | 30                                                                                                    |     |
| Edit              |                                 | bred.ind                                                                                                    |     |
| Edit              |                                 | CHIT FCMPage                                                                                                    |     |
| Edit              |                                 | 100010                                                                                                    |     |
| Edit              |                                 | Delter                                                                                                    |     |
| Edit              |                                 | Proximus Enterprise Voice                                                                                                    |     |
| Edit              |                                 | process of the second second |     |
| Edit              |                                 | Three 1                                                                                                    | -   |
| Help              | Abort Back                      | OK & Next Display Status                                                                                                    |     |

### Figure 10 Click [OK & Next]

## **Define bandwidth (# Trunks)**

The amount of simultaneous Internet (Assigned Lines) calls must be aligned with the Maximum Active Calls assigned to the Trunk Group of the *Proximus* Enterprise Portal.

| Setup - Wizards - Central Tele                                                                                                    | phony - Internet Tele                                                        | phony                                                              |                                   |                         |                                       | ×               |
|----------------------------------------------------------------------------------------------------|------------------------------------------------------------------------------|--------------------------------------------------------------------|-----------------------------------|-------------------------|---------------------------------------|-----------------|
|                                                                                                    |                                                                              | Setti                                                              | ngs for Internet Telephon         | у                       |                                       |                 |
| Simultaneous Internet Calls<br>Available Lines for ITSP: 170<br>Please enter in field 'Upstream un<br>Unstream un to (Khor) = 2008 | up to (Kbit/sec)' the Ups                                                    | tream of your Intern                                               | et connection communicated by y   | our Provider. You have  | e typed in                            |                 |
| In the 'Change Feature> Intern<br>network load, you will need to re<br>The number of simultaneous Inte                             | net Telephony' Assistar<br>duce this number of si<br>ernet Calls also depend | t. This upstream allo<br>nultaneous calls.<br>Is on the licensing. | ws you to conduct up to 16 Intern | et phone calls simultar | neously. If the call quality deterior | ates due to the |
|                                                                                                    | Numb                                                                         | Upstream<br>er of Simultaneous                                     | up to (Kbps): 2048                | Distribut               | e Lines                               |                 |
|                                                                                                    |                                                                              |                                                                    | ≰, 0%                             |                         |                                       |                 |
| Line assignment<br>Internet Telephony S                                                                                            | ervice Provider                                                              |                                                                    | Configured Lines                  |                         | Assigned Lines                        |                 |
| Proximus Enterprise Voice                                                                                                    |                                                                              |                                                                    | 0                                 | 4                       |                                       |                 |
| Help Abort                                                                                                    | Back                                                                         | OK & Next                                                          |                                   |                         |                                       |                 |

#### Figure 11

Click [Distribute Lines] and [OK & Next]

## **Special phone numbers**

In this dialog it is possible to route special phone numbers. Setup - Wizards - Central Telephony - Internet Telephony Special phone numbers Note: Please make sure that all special call numbers are supported by the selected provider without fail. Special phone number Dialed digits Dial over Provider 1 0C112 Proximus Enterprise Voice 0C100 2 Proximus Enterprise Voice 3 0C101 Proximus Enterprise Voice 4 0C105 Proximus Enterprise Voice 5 0C106 Proximus Enterprise Voice 0C116000 Proximus Enterprise Voice 6 7 Proximus Enterprise Voice 8 Proximus Enterprise Voice 9 Proximus Enterprise Voice Proximus Enterprise Voice 10

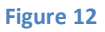

Help

| Click | [OK & | Next] |
|-------|-------|-------|
|       |       |       |

#### On next page status of ITSP is displayed.

Back

OK & Next

Abort

|         | o (             |                 | ephony - Internet Telephony           | up - Wizards - Central Tel |  |
|---------|-----------------|-----------------|---------------------------------------|----------------------------|--|
|         | User            | e Internet Tele | Status for th<br>Provider             |                            |  |
| Diagnos | 2000 registered | Enabled         | Proximus Enterprise Voice             | Restart                    |  |
|         | User            | Enabled         | Provider<br>Proximus Enterprise Voice | Restart                    |  |

Click [Next]

۲

~

\*

~

~

~

~

~

~

~

#### "Exchange Line Seizure"

Select which trunk will access code 0. Enter the local area code without prefix digits (needed only when local area code was not entered in first step PBX number)

| Setup - Wizards | - Central Telepho | ny - Internet Telej | bhony         | ×                                  |
|-----------------|-------------------|---------------------|---------------|------------------------------------|
|                 | _                 |                     | Exchar        | nge Line Seizure                   |
| Exchange Line S | eizure            |                     | Trunk Access  | Code 0                             |
|                 |                   |                     | Dial over Pro | ovider Proximus Enterprise Voice 🗸 |
|                 |                   |                     |               |                                    |
| Help            | Abort             | Back                | OK & Next     |                                    |
|                 |                   |                     |               |                                    |

#### Figure 14

Click [OK & Next]

#### Overview with all configured "Outside line Seizure" are displayed.

| Setup - Wizards - Central Telephony - In | ×                                           |  |
|------------------------------------------|---------------------------------------------|--|
|                                          | Seizure Code for the 'Outside line Seizure' |  |
|                                          | Seizure code for 'Outside line Seizure'     |  |
| Proximus Enterprise Voice                | 0                                           |  |
| Proximus Enterprise Voice                | U                                           |  |
| Help Abort                               | Back OK & Next                              |  |
| nop nort                                 |                                             |  |

#### Figure 15

Click [OK & Next] and

| etup - Wizards - C                    | entral Telepho    | ny - Internet Tele   | phony                   |                                       |                                                              |
|---------------------------------------|-------------------|----------------------|-------------------------|---------------------------------------|--------------------------------------------------------------|
|                                       |                   |                      | The changes for the     | feature 'Internet Telephony' are c    | completed                                                    |
| The Internet Telepho                  | ny is switched o  | n and configured.    | n activated/deactivate  | it is percessary to rup through the ' | "Control Tolonhoov - CO Trunk ISDN / Analoa" wizard again    |
|                                       | lephony Service   |                      |                         | in is necessary to run unough the     | Central Telephony - CO Hunk ISBN / Analog Wizard again.      |
| For your own securit<br>Immediately'. | ty, you should sa | ave the configuratio | n data. To do this, upo | completion of the wizard, choose '    | 'Backup' in the main menu, and follow this by choosing 'Back |
|                                       |                   |                      |                         |                                       |                                                              |
|                                       |                   |                      |                         |                                       |                                                              |

Figure 16

on the next page [Finish].

# **DID configuration**

In the DID Section, the DID will need to be entered (remaning part without country code, and if configured without local area code, PABX number).

| Expert mode - Telephony Serv | er       |            |               |      |                 |           |   |          |               |          |        | E          |
|------------------------------|----------|------------|---------------|------|-----------------|-----------|---|----------|---------------|----------|--------|------------|
| Station                      | <b>^</b> | IR Clients |               |      |                 |           |   |          |               |          |        |            |
| ▼ Station                    |          | in onenes  |               |      | rds r beek      |           | _ |          | Davies Joh    |          |        |            |
| UP0 Stations                 |          |            |               |      | cuit subscriber |           |   |          | Device Init   |          |        |            |
| ▼IP Clients                  |          | Call       | no t          | DID  | First Name      | Last Name | D | isplay   | Type          | Clip/Lin | Active | Fax Callno |
| System Clients               |          | Coarch     |               |      |                 |           |   | in proof | .164          | onfinant |        |            |
| SIP Clients                  |          | Search.    |               | 1    |                 |           | 1 |          |               | •        | _      |            |
| RAS User                     |          | -          |               |      |                 |           |   |          |               |          |        |            |
| Deskshare User               |          | 115        | $\rightarrow$ | 22 5 | -               |           |   |          | System Client | · -      | · ·    |            |
| Analog Stations              |          | 116        | $\rightarrow$ | 22 6 | -               | -         | - |          | System Client | • -      | v      |            |
| ISDN Stations                |          | 117        | $\rightarrow$ | 22 7 | ]-              | ]-        | - |          | System Client | •]-      | ~      | -          |
| DECT Stations                |          | -          |               | -    | -               | -         | - |          | No Port       | -        | -      | - *        |

Figure 17

# **Additional Configuration**

#### License

Add the "S2M/SIP Trunk" license to the SIP-Trunk

|                              |                      |       |                      |                     |                                    |                                 | OpenScape Business Assis | stant  |
|------------------------------|----------------------|-------|----------------------|---------------------|------------------------------------|---------------------------------|--------------------------|--------|
|                              |                      |       |                      |                     |                                    |                                 | administrator@system     | Logoff |
| Home                         | Administrators       | Setup | Expert mode          | Data Backup         | License Management                 | Service Center                  |                          |        |
| License Ma                   | anagement            |       |                      |                     |                                    |                                 |                          |        |
| License in                   | formation            | C     | ) Trunks             |                     |                                    |                                 |                          | 0)     |
| <ul> <li>Addition</li> </ul> | al Products          |       |                      |                     |                                    |                                 |                          | -      |
| OpenSca                      | ape Personal Edition | The   | access to central of | ffice via PRI(S2m/T | 1) trunks or via Internet telepho  | ny is licensed by CO trunk lice | nses                     |        |
| ▼Local Us                    | er licenses          | SIP   | trunks               | Available licens    | es for SIP and PRI(S2m/11) tru     | nks: 246                        |                          |        |
| Overview                     | N                    |       |                      | The configured nu   | mber of simultaneous Internet of   | alls                            |                          |        |
| IP User                      |                      |       |                      | for each Inte       | rnet Telephony Service Provide     | ris: 4                          |                          |        |
| TDM Use                      | er                   |       | Licer                | nse number of simu  | Itaneous Internet calls in this no | ode: 4                          |                          |        |
| Mobility                     | User                 |       | License demand       | for number of simu  | Itaneous Internet calls in this no | ode: 4 🗸                        |                          |        |
| Desksha                      | re User              | PR    | (S2M/T1)             |                     |                                    |                                 |                          | _      |
| CO Trunks                    |                      |       | Type Slot            | Port                | Feature                            | Demands                         | used licenses            |        |
| System Lie                   | censes               |       |                      |                     |                                    |                                 |                          |        |
| ✓License I                   | Profiles             |       |                      |                     |                                    |                                 |                          |        |
| Create P                     | rofiles              |       |                      |                     |                                    |                                 |                          |        |
| Assign P                     | rofiles              |       |                      |                     |                                    |                                 |                          |        |
| Registratio                  | DR                   |       |                      |                     |                                    |                                 |                          |        |
| Activate L                   | icense Online        |       |                      |                     |                                    |                                 |                          |        |
| Activate C                   | LS Connect           |       |                      |                     |                                    |                                 |                          | _      |
| Activate Li                  | icense File          |       | Abort                | Apply               |                                    |                                 |                          |        |
| Settings                     |                      |       |                      |                     |                                    |                                 |                          |        |
| Figure                       | 18                   |       |                      |                     |                                    |                                 |                          |        |

# **Known limitations and restrictions**

UC-Fax is not released for *Proximus Enterprise Voice*.

# Mandatory configuration in Expert Mode

#### **Codec Parameters**

Go to Expert Mode  $\rightarrow$  Telephony Server  $\rightarrow$  Voice Gateway  $\rightarrow$  Codec Parameters

To comply with the requirements of the *Proximus Enterprise Voice* profile the following codec parameters must be changed:

- 1. T.38-Fax protocol is not supported and must be disabled.
- 2. RFC 2833 payload type must be 101.

| Voice Gateway                       | Codec Parameters                                |                                                             |                          |             |            |                          |  |  |  |  |
|-------------------------------------|-------------------------------------------------|-------------------------------------------------------------|--------------------------|-------------|------------|--------------------------|--|--|--|--|
| SIP Parameters                      | oodeo i arameters                               | Cite Codes Basensters                                       |                          |             |            |                          |  |  |  |  |
| TTSP Loc-ID Settings                |                                                 |                                                             |                          |             |            |                          |  |  |  |  |
| Codec Parameters                    | Codec                                           | Priority                                                    | Voice Activity Detection |             | Frame Size |                          |  |  |  |  |
| Destination Codec Parameters        | C 711 A Jaw                                     | Priority 1 x                                                | VAD:                     |             | 20.5       | meau                     |  |  |  |  |
| Internet Telephony Service Provider | G.TTA-law                                       | Phoney 1 V                                                  | VAD. C                   |             | 20 -       | msec                     |  |  |  |  |
| Networking                          | G.711 µ-law                                     | Priority 2 🗸                                                | VAD: L                   |             | 20 •       | <ul> <li>msec</li> </ul> |  |  |  |  |
| SIPQ-Interconnection                | G.729A                                          | Priority 3 🗸                                                | VAD:                     |             | 20 •       | <ul> <li>msec</li> </ul> |  |  |  |  |
| Native SIP Server Trunk             | G.729AB                                         | Priority 4 🗸                                                | VAD:                     |             | 20 •       | ✓ msec                   |  |  |  |  |
|                                     | Enhanced DSP Channels                           |                                                             |                          |             |            |                          |  |  |  |  |
|                                     |                                                 | Use G.711 only                                              |                          |             |            |                          |  |  |  |  |
|                                     | T.38 Fax                                        |                                                             |                          |             |            |                          |  |  |  |  |
|                                     |                                                 | T.38 Fax:                                                   |                          |             |            |                          |  |  |  |  |
|                                     | Use FillBitRemoval:                             |                                                             |                          |             |            |                          |  |  |  |  |
|                                     | Max. UDP Data                                   | Max. UDP Datagram Size for T.38 Fax (bytes): 1472           |                          |             |            |                          |  |  |  |  |
|                                     | Error Corre                                     | Error Correction Used for T.38 Fax (UDP) t38UDPRedundancy ~ |                          |             |            |                          |  |  |  |  |
|                                     | T.30 Fax                                        |                                                             |                          |             |            |                          |  |  |  |  |
|                                     |                                                 | Enable ECM:                                                 |                          |             |            |                          |  |  |  |  |
|                                     | Misc.                                           |                                                             |                          | F 01        | 20]        |                          |  |  |  |  |
|                                     |                                                 | ClearChannel:                                               |                          | Frame Size: | 20 V msec  |                          |  |  |  |  |
|                                     | Transmission of Fax/Moder                       | Tones according to RFC2833:                                 |                          |             |            |                          |  |  |  |  |
|                                     | Transmission of DTME Tones according to PEC2833 |                                                             |                          |             |            |                          |  |  |  |  |
|                                     |                                                 |                                                             |                          |             |            |                          |  |  |  |  |
|                                     | Payload Type for RFC2833: 101                   |                                                             |                          |             |            |                          |  |  |  |  |
|                                     | Redundant Transmission                          | of RFC2833 Tones according to<br>RFC2198:                   |                          |             |            |                          |  |  |  |  |
|                                     |                                                 |                                                             |                          |             |            |                          |  |  |  |  |

After the T.38-Fax settings are changed OpenScape Business must be restarted.